## GUÍA DE ACCESO A LA INTRANET DE EDUCALJARAFE

Para acceder a nuestra Intranet y poder visualizar los **informes diarios** que los profesores realizan sobre lo que se ha trabajado en el día en las clases o en el aula de estudio, deberán seguir los siguientes pasos.

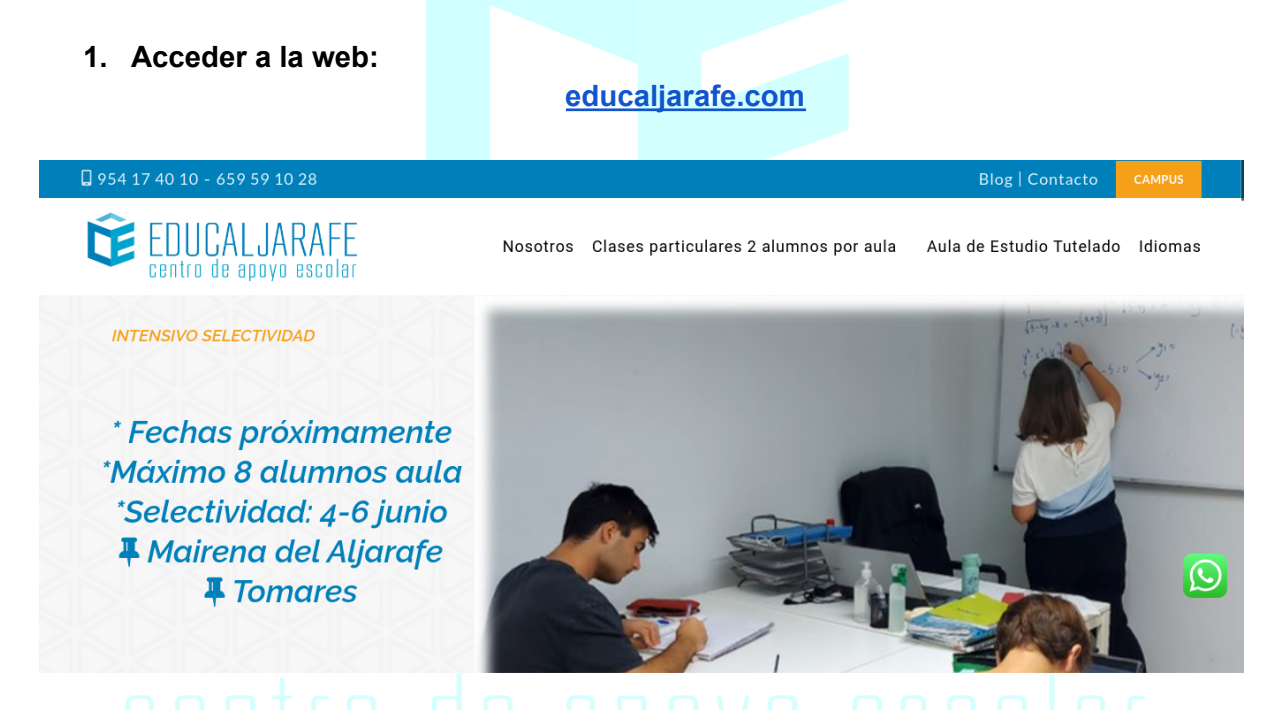

2. En la esquina superior derecha, hacemos click en la sección CAMPUS:

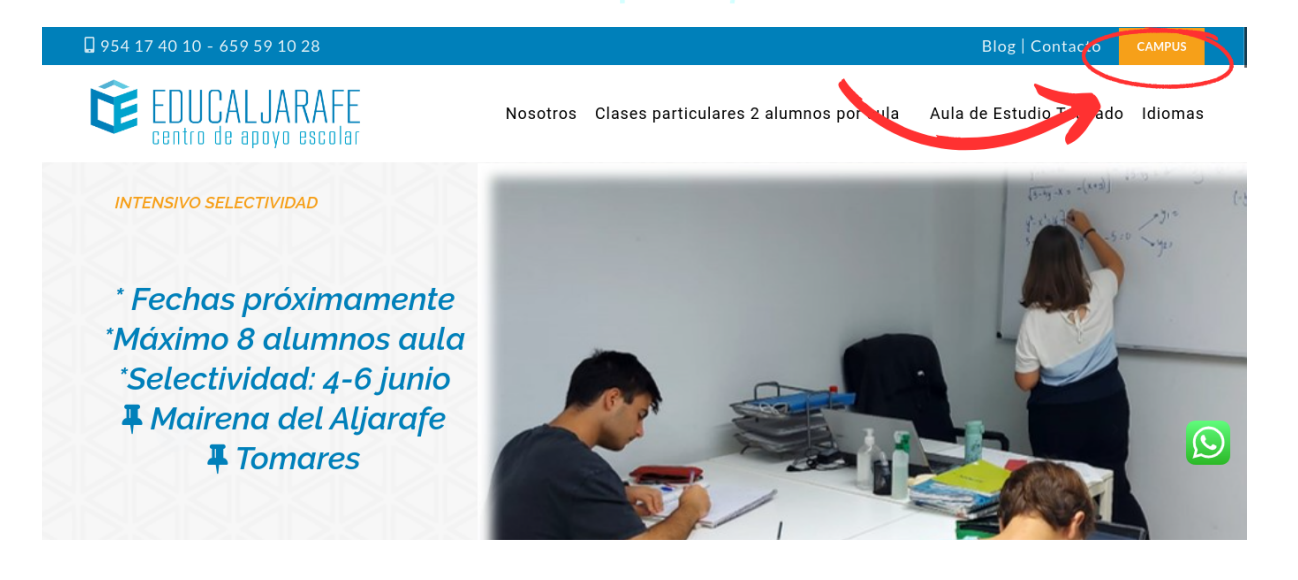

3. Una vez dentro aparecerá la siguiente pantalla. Se puede acceder a esta pantalla a través del siguiente enlace:

|                                                                                                   | © tel: 954 17 40 10 - 659 59 10 28 ⊙ info@educaljarafe.com                                                                                                    |
|---------------------------------------------------------------------------------------------------|----------------------------------------------------------------------------------------------------|
| centro de apoyo escolar                                                                           | Síguenos en: 🚯 文 💿 🕲 🔕                                                                                                    |
| Nombre de usuario *                                                                               |                                                                                                    |
|                                                                                                   |                                                                                                    |
| Escriba su nombre de usuario en Academia Educaljarafe.                                            |                                                                                                    |
| Contraseña *                                                                                      |                                                                                                    |
| Escriba la contraseña asignada a su nombre de usuario.                                            |                                                                                                    |
| Verificación de seguridad                                                                         |                                                                                                    |
| Esta pregunta es para comprohar si usteri es o no un visitan                                      | e humano y naro estar envíos automáticos de correo no deseado                                                                                                    |
|                                                                                                   | спатато у рана става статол накопадкол ископсо по исково.                                                                                                    |
| No soy un<br>robot                                                                                |                                                                                                    |
|                                                                                                   |                                                                                                    |
| Privacidad - Términos                                                                             |                                                                                                    |
| <ul> <li><u>3.1. En caso de apare</u><br/>poder iniciar sesión.</li> <li>EDUCAL JARAFE</li> </ul> | ecer la siguiente pantalla, nacer click en el icono p<br>e tel: 954 17 40 10 - 659 59 10 -28 e info@educaljarafe.com                                                                                                    |
| centro de apoyo escolar                                                                           | Siguenos en: 🕜 🎯 💿 🕲 🗷                                                                                                    |
|                                                                                                   |                                                                                                    |
| Nosotros                                                                                          |                                                                                                    |
|                                                                                                   | Experiencia, Seriedad y Profesionalidad. Valores que nos caracterizan.                                                                                                    |
| ☑ Dossier de presentación                                                                         | Educaljarafe es un Centro de Estudio creado en el 2002 por nuestra directora y<br>fundadora Esther Jaén González. Durante todos estos años la dedicación exclusiva a<br>cubrir las necesidades educativas de nuestros alumnos y padres han sido nuestra<br>prioridad.                                     |
|                                                                                                   | Educaljarafe es mucho más que una academia, somos un Centro Personalizado de<br>Apoyo Escolar, donde un equipo de profesores Licenciados y con experiencia en la<br>docencia impartimos Clases Particulares de Apoyo Escolar con solo 2 alumnos por aula y<br>además tenemos el Aula de Estudio Tutelado. |
|                                                                                                   | Nos apasiona la enseñanza, con nuestro trabajo diario no pretendemos suplir a los                                                                                                    |

https://usuario.educaljarafe.com/user/login

En nuestra academia Educaljarafe trabajamos de forma personalizada con cada

profesores de los colegios ni institutos, simplemente complementamos el aprendizaje y

desarrollo educativos de nuestros alumnos.

4. Aparecerá la siguiente ventana donde podremos observar los informes que han sido publicados y acceder a ellos.

| Informes diarios         Título       Alumnos       Profesor       Fecha         Informe Prueba 2       GuiaPruebaAlumno       LetrasTomares       10/16/2023 - 16:39       Leer         Informe Prueba 1       GuiaPruebaAlumno       LetrasTomares       10/16/2023 - 16:39       Leer | JCALJARAFE<br>o de apoyo escolar               |                                                        | S tel: 954 17 40 10 - 659 59 10 28<br>Síguenos en: 🚹 文 💿 🕲 🚱 | info@educaljarafe.com                                    |              |
|----------------------------------------------------------------------------------------------------|------------------------------------------------|--------------------------------------------------------|--------------------------------------------------------------|----------------------------------------------------------|--------------|
| Título       Alumnos       Profesor       Fecha         Informe Prueba 2       GuiaPruebaAlumno       LetrasTomares       10/16/2023 - 16:39       Leer         Informe Prueba 1       GuiaPruebaAlumno       LetrasTomares       10/16/2023 - 16:39       Leer                          |                                                |                                                        |                                                              |                                                          |              |
| Título     Alumnos     Profesor     Fecha       Informe Prueba 2     GuiaPruebaAlumno     LetrasTomares     10/16/2023 - 16:39     Leer       Informe Prueba 1     GuiaPruebaAlumno     LetrasTomares     10/16/2023 - 16:39     Leer                                                    |                                                |                                                        |                                                              |                                                          |              |
| Informe Prueba 2         GuiaPruebaAlumno         LetrasTomares         10/16/2023 - 16:39         Leer           Informe Prueba 1         GuiaPruebaAlumno         LetrasTomares         10/16/2023 - 16:39         Leer                                                                | Informes diarios                               |                                                        |                                                              |                                                          |              |
| Informe Prueba 1 GuiaPruebaAlumno LetrasTomares 10/16/2023 - 16:39 Leer                                                                                                    | Título                                         | Alumnos                                                | Profesor                                                     | Fecha                                                    |              |
|                                                                                                    | Informes diarios Título Informe Prueba 2       | <b>Alumnos</b><br>GuiaPruebaAlumno                     | <b>Profesor</b><br>LetrasTomares                             | <b>Fecha</b><br>10/16/2023 - 16:39                       | Leer         |
|                                                                                                    | Título<br>Informe Prueba 2<br>Informe Prueba 1 | <b>Alumnos</b><br>GuiaPruebaAlumno<br>GuiaPruebaAlumno | Profesor<br>LetrasTomares<br>LetrasTomares                   | <b>Fecha</b><br>10/16/2023 - 16:39<br>10/16/2023 - 16:39 | Leer<br>Leer |

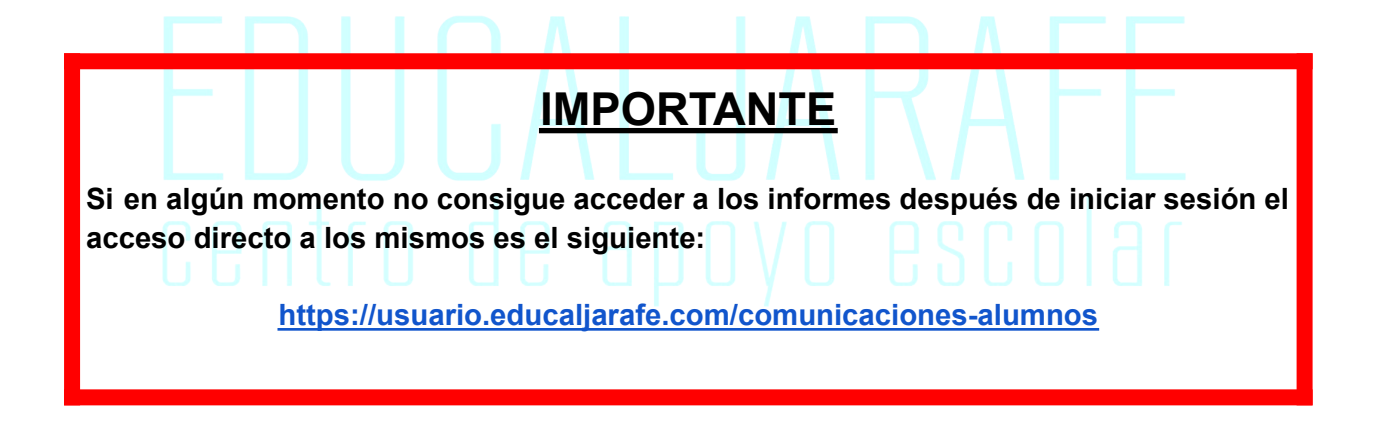